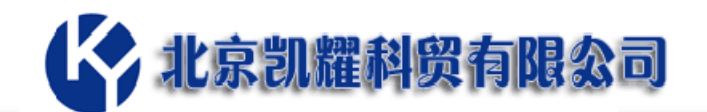

# Serv-U 快速安装说明

(以 Windows 平台为例)

根据自己的操作系统下载测试版软件:

Serv-U 共有 3 个版本安装软件: Windows x64 版本、Linux 32 位和 Linux 64 位。可以登陆 <u>http://www.serv-u.com.cn/xiazai.html</u> 下载相应的 14 天免费测试版本。

说明: Serv-U 为多语言版,无需单独的汉化包。需要简体中文的用户安装时选择简体中文即可。

| 🗋 Serv-U 中文网    | ×                           | θ - σ >                                                                                                    | ζ |
|-----------------|-----------------------------|----------------------------------------------------------------------------------------------------|---|
| ← → C ③ www.se  | erv-u.com.cn/xiazai.html    | 题 女                                                                                                    | 1 |
| 💖 全球首页・东方財富 🗌 [ | ① 工业和信息化部ICP/I ◆ Kerio Onli | ne store 📒 te 💰 NBAJ新潟NBAJ新潟川 🏠 必应在減翻爆 🦲 新网豆酥 🚺 百歲翻爆 🧟 居住证服务平台 🍐 社保 🗋 北京市义务教育入学 🗰 GFI                                             |   |
|                 | <b>吟</b> 北京語                | ル耀科與有限公司                                                                                                    |   |
|                 | 网站首页                        | Serv-U                                                                                                    |   |
|                 | FTP服务                       | 当朝版本:1515.没布日聘2017/2/7                                                                                                    |   |
|                 | 文件共享                        | 说明:全切能14天色搬试用,支持包含简体中文在内的多语言。                                                                                                    |   |
|                 | 传输管理                        | 系统支持:<br>Windows : Windows Server 2012/R2.Windows Server 2008/R2.Windows Server 2003 SP1.Windows 8/ 7/ Vista/XP                   |   |
|                 | 产品展示                        | SP2                                                                                                    |   |
|                 | 商品报价                        | Linux: Red Hat Enterprise Linux (RHEL) v6,SUSE Enterprise Linux v9+,CentOS 6,Fedora,Ubuntu,Linux<br>Mint,Amazon Linux AMI for EC2 |   |
|                 | 版本说明                        | Serv-U for Windows TB2                                                                                                    | ł |
|                 | 软件下载                        | Serv-U for Linux 32位下载<br>Serv-U for Linux 64位下载                                                                                  |   |

安装软件

一、选择需要的语言

| 选择安装 | 语言            | $\times$ |
|------|---------------|----------|
|      | 选择安装期间要使用的语言: |          |
|      | 中文(简体)        | $\sim$   |
|      | 确定 取消         |          |

二、确认安装协议

跟着向导选择下一步继续安装即可。

地址: 北京市东城区东中街 42 号 5-101 电话: 86-10-84059561 Email: sales@hiserv.cn

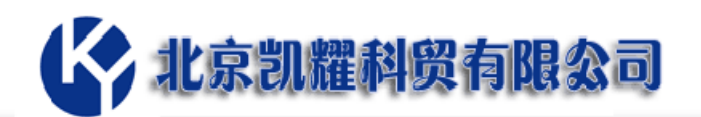

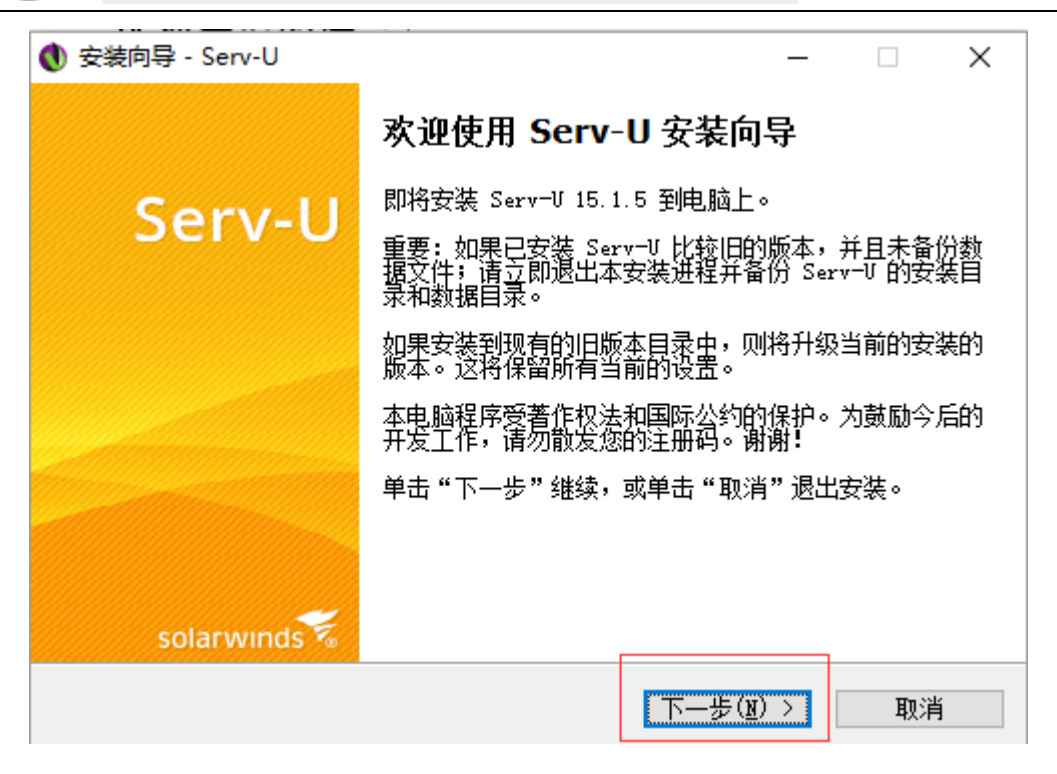

|                                                                                                    |    | 2 |
|----------------------------------------------------------------------------------------------------|----|---|
| <b>许可协议</b><br>请在继续之前阅读以下重要信息。                                                                                                    |    |   |
| 请阅读以下许可协议。在继续安装之前,你必须接受此协议的条款。                                                                                                    |    |   |
| IMPORTANT – READ CAREFULLY: BY<br>DOWNLOADING, INSTALLING, AND/OR USING THE<br>SOFTWARE (DEFINED BELOW), YOU (DEFINED<br>BELOW) AGREE TO BE BOUND BY THE TERMS OF<br>THIS AGREEMENT (DEFINED BELOW). IF YOU DO<br>NOT AGREE TO THE TERMS OF THIS<br>AGREEMENT, YOU MUST NOT DOWNLOAD,<br>INSTALL OR USE THE SOFTWARE AND YOU | ~  |   |
| <ul> <li>● 我接受协议(▲)</li> <li>○ 我不接受协议(型)</li> </ul>                                                                                                    |    |   |
| 〈上一步(图) 下一步(图) 〉                                                                                                    | 取消 |   |

#### 三、选择安装目录(空间需要≥24M)

地址:北京市东城区东中街 42 号 5-101 电话: 86-10-84059561 Email: sales@hiserv.cn

| 北京凯耀科贸有限公司                                                              |
|-------------------------------------------------------------------------|
|                                                                         |
| <b>法择目标位置</b><br>将 Serv-U 安裝到哪里?                                        |
|                                                                         |
| 若要继续,单击"下一步"。如果你要选择不同的文件夹,请单击"浏览"。<br>C:\Program Files\RhinoSoft\Serv=U |
|                                                                         |
| 至少需要 24.0 MB 的空闲磁盘空间。                                                   |
| < 上一步( <u>B</u> ) 下一步( <u>B</u> ) > 取消                                  |
| 四、创建开始菜单                                                                |
|                                                                         |
| <b>选择开始菜单文件夹</b><br>把程序快捷方式放到哪里?                                        |
| 安装向导将在以下开始菜单文件夹中创建程序快捷方式。                                               |
| 点击"下一步"进入下一步。如果你要选择不同的文件夹,请点击"浏览"。                                      |
| Serv-U 浏览(E)…                                                           |
|                                                                         |
| □ 不创建开始菜单文件夹(D)                                                         |
| < 上一步(B) 下一步(D) > 取消                                                    |

# 五、将 Serv-U 的安装成:服务

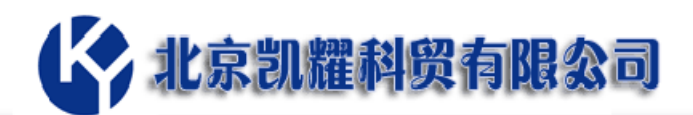

| ● 安装向导 - Serv-U - □                         | × |
|---------------------------------------------|---|
| 选择附加任务<br>要执行哪些附加任务?                        |   |
| 请选择在安装 Serv─V 期间安装向导要执行的附加任务,然后点击"下一步"<br>。 |   |
|                                             |   |
| ☑ 创建桌面图标(型)                                 |   |
|                                             |   |
| │ 将 Serv-U 作为系统服务安装                         |   |
|                                             |   |
|                                             |   |
|                                             |   |
|                                             |   |
|                                             |   |
| < 上一步(B) 下一步(D) > 取消                        |   |

# 六、开始安装

| 🜒 安装向导 - Serv-U -                                | - [  | ×   |
|--------------------------------------------------|------|-----|
| <b>准备安装</b><br>安装向导现在准备开始安装 Serv−U。              |      |     |
| 点击"安装"继续安装,如果你想要查看或者更改设置请点击"」                    | _一步" | • - |
| 目标位置:<br>C:\Program Files\RhinoSoft\Serv-U       |      | ^   |
| 开始菜单文件夹:<br>Serv-V                               |      |     |
| 附加任务:<br>更多图标:<br>创建桌面图标(D)<br>将 Serv-U 作为系统服务安装 |      |     |
| <                                                |      | >   |
| < 上一步(B) 安装(I)                                   |      | 取消  |

七、安装 Serv-U 到 Windows 防火墙的例外列表中。未启 用 Windows 防火墙的可以忽略。

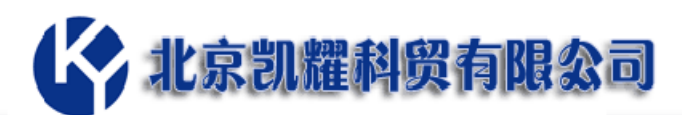

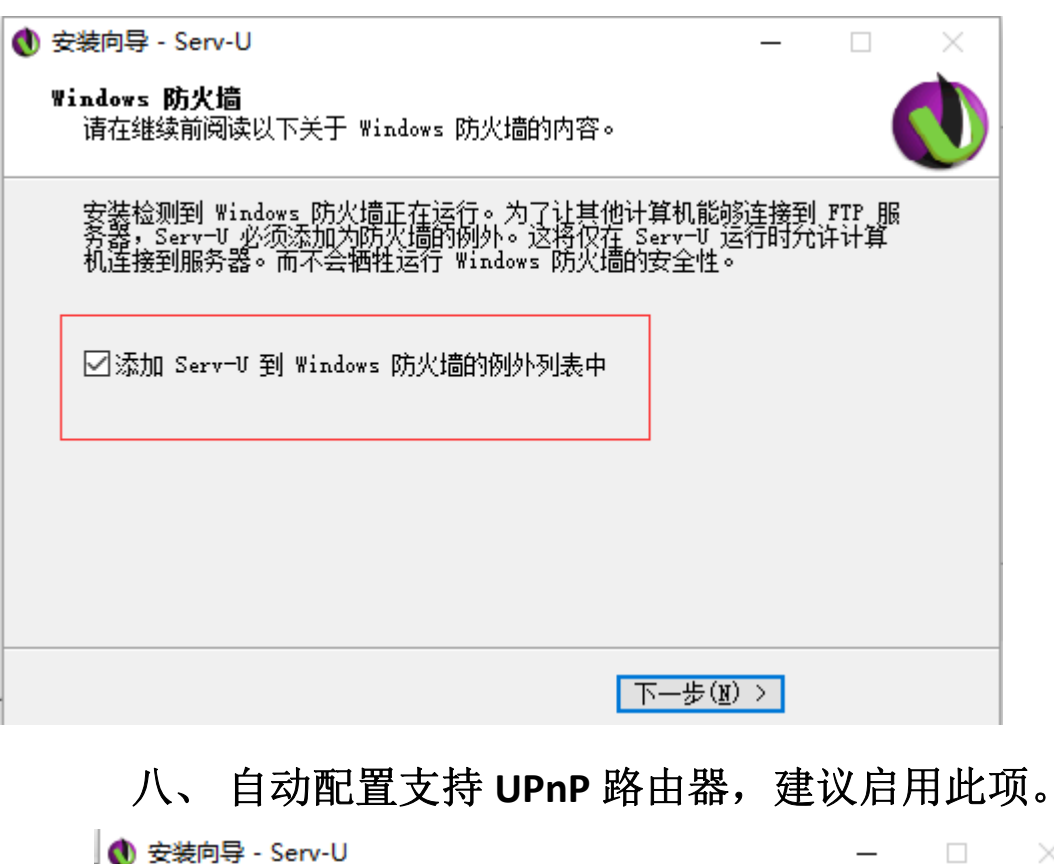

| 🜒 安装向导 - Serv-U                                                                                                    | —                     |                | $\times$ |
|----------------------------------------------------------------------------------------------------|-----------------------|----------------|----------|
| 通用即插即用(UPmP)<br>请在继续前阅读以下关于具有通用即插即用功能设备的内容。                                                                                                    |                       |                |          |
| Serv─U 可以自动将支持 UPnP 的路由器配置为打开需要的端口<br>Serv─U 接收来自本地网络以外请求的连接。这些端口仅在 Ser<br>打开,且直接发送到 Serv─U。这样不仅能够保持路由器提供的<br>同时还可以让 Internet 用户访问您的 Serv─U FTP 服务器。 | ],以便<br>~v─U 运<br>按全程 | 允许<br>行时<br>度, |          |
| 安装程序检测到您的网络中有以下支持 VFnP 功能的路由器:<br>TP-LINK [TL-WR840N]                                                                                                |                       |                |          |
|                                                                                                    |                       |                |          |
|                                                                                                    |                       |                |          |
| ☑ 允许 Serv-U 以配置支持 UPnP 的路由器                                                                                                    |                       |                |          |
| 下一步())                                                                                                    |                       |                |          |

## 九、 点击: 完成, 完成软件安装并启动管理控制台。

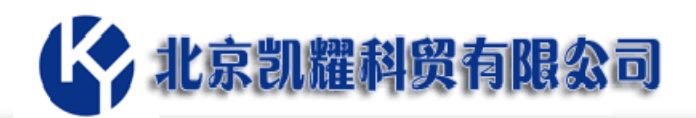

| 🜒 安装向导 - Serv-U | - 🗆 ×                                                      |
|-----------------|------------------------------------------------------------|
|                 | 完成 Serv-U 安装                                               |
| Serv-U          | 安装向导已完成 Serv-Ⅳ 的安装。可以通过选择已安装的<br>图标来运行应用程序。<br>点击"完成"退出安装。 |
|                 | ☑ 启动 Serv-U 管理控制台                                          |
|                 |                                                            |
| solarwinds      |                                                            |
|                 | 完成(12)                                                     |

#### 十、创建域:

软件安装完成,首先要创建域,这里的域可以是经过 DNS 解析过的合法的域名,一般用在公网上比较多,比如让用户 使用域名: <u>ftp.abc.com</u> 访问,就可以绑定 <u>ftp.abc.com</u>这个域; 也可以设置虚拟域用于用户的管理,使用 IP 访问。

选择"是"创建域。

| Serv-O ElEIEnsie          | - <u>-</u>  |                                                                                             |              |                           |
|---------------------------|-------------|---------------------------------------------------------------------------------------------|--------------|---------------------------|
| Ser                       | rv-U<br>You |                                                                                             |              |                           |
|                           |             |                                                                                             |              |                           |
|                           | -           |                                                                                             |              |                           |
|                           |             | Serv-U                                                                                      | *            |                           |
| <ul> <li>服务器详细</li> </ul> | 信息          |                                                                                             |              |                           |
| <ul> <li>用户</li> </ul>    |             | 欢迎使用 Serv-U。当前没有已<br>义的域。                                                                   |              |                           |
| <ul> <li>群组</li> </ul>    |             | 您现在要定义新域吗?                                                                                  | ~            |                           |
| <ul> <li>目录</li> </ul>    |             |                                                                                             | ays per user |                           |
| <ul> <li>限制和设置</li> </ul> |             | Ability to share files that are     Net/ Domain setup wizard file                           |              | Servi                     |
| <ul> <li>服务器活动</li> </ul> |             | <ul> <li>Fe sharing administration</li> <li>bility to make anonymous</li> </ul>             |              | <ul> <li>Vario</li> </ul> |
|                           |             | Ability to search in your file     Redesigned Management (     Custom branding for the Gu   |              |                           |
|                           |             | In product notifications abo     Access updated shares from     Improved Active Directory a |              |                           |
|                           |             | <ul> <li>Improved Web Client performance</li> </ul>                                         |              |                           |

地址: 北京市东城区东中街 42 号 5-101 电话: 86-10-84059561 Email: sales@hiserv.cn

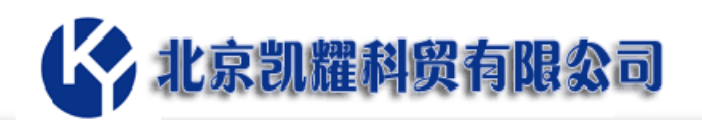

## 十一、 输入域名并选择启用或者暂时不启用域。

| 🜒 Serv-U 管理控制台 - 主页                                                                                         |                                                                                   | — |    | $\times$ |
|----------------------------------------------------------------------------------------------------|-----------------------------------------------------------------------------------|---|----|----------|
|                                                                                                    |                                                                                   |   |    |          |
| 🕔 域向导                                                                                                    |                                                                                   |   |    | ×        |
| Welcome!<br>Serv-U Setup Wizard<br>欢迎使用 Serv-U 域向导,本向导将<br>帮助您在文件服务器上创建域。<br>1 域详细信息<br>2 Domain Type       | 每个域名都是唯一的标识符,用于区分文件服务器上的其他域。<br>名称:<br>abc.com x<br>域的说明中可以包含更多信息。说明为可选内容。<br>说明: |   |    |          |
| <ul> <li>File Sharing</li> <li>File Sharing</li> <li>Protocols</li> <li>IP Listeners</li> <li>加密</li> </ul> | ☑ 启用城                                                                             |   | 取消 |          |

说明:选择"启用域",当域创建完成后域会自动启用,如 果去掉这个选项,创建完成后需要使用时,需要手动启用域。 十二、定义域的使用方式:文件传输域或文件共享域

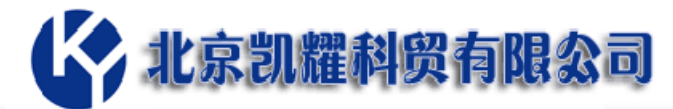

🜒 Serv-U 管理控制台 - 主页

1 -

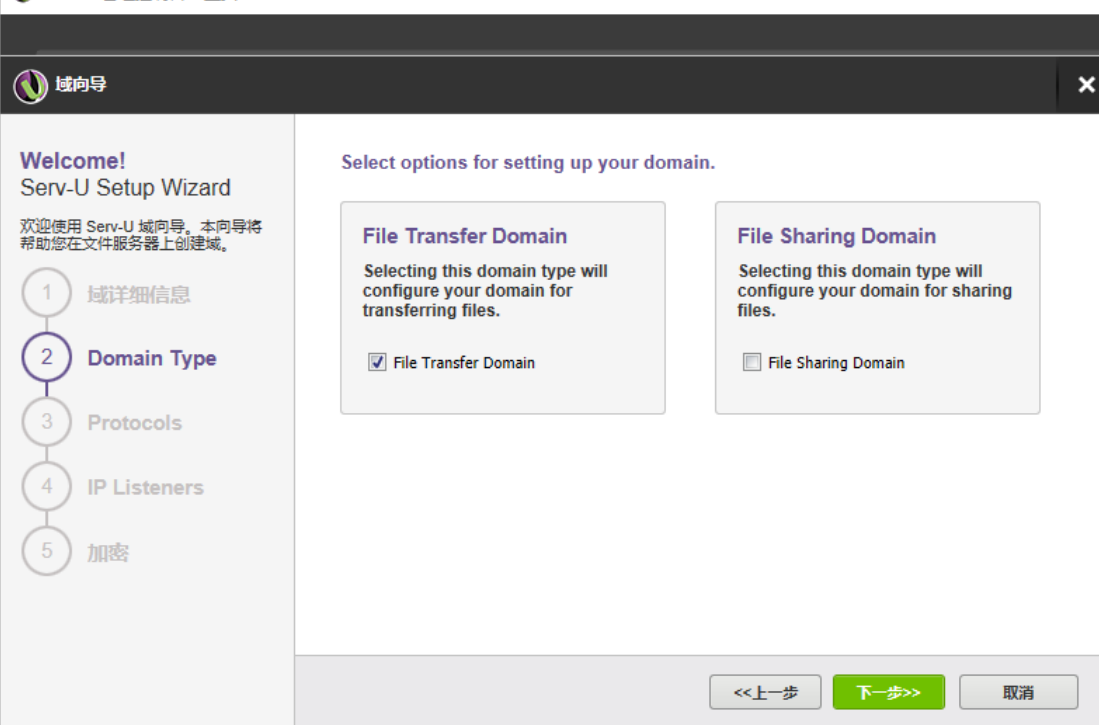

X

如果只是使用 FTP 和 HTTP 功能传输文件,可以取消文件共 享域。默认情况下文件传输域和文件共享域都是开启的。

十三、 定义协议使用端口,默认端口: FTP 21, http 80

| ♥ Serv-U 管理控制台 - 主贞                                                                                                    |                                                                                                    |                                                                    | - 🗆 X             |
|----------------------------------------------------------------------------------------------------|----------------------------------------------------------------------------------------------------|--------------------------------------------------------------------|-------------------|
|                                                                                                    |                                                                                                    |                                                                    |                   |
| 🚺 域向导                                                                                                    |                                                                                                    |                                                                    | ×                 |
| Welcome!<br>Serv-U Setup Wizard<br>欢迎使用 Serv-U 域向导,本向导将<br>帮助您在文件服务器上创建域。<br>1 成详细信息<br>2 Domain Type<br>3 Protocols<br>4 IP Listeners<br>5 加密 | 可以使用域通过各种协议提供对文<br>可能无法使用。请选择域应该使用<br>「FTP和 Explicit SSL/TLS<br>「Implicit FTPS (SSL/TLS)<br>「使用 SSH 的 SFTP<br>「HTTP<br>HTTPS (SSL 加密的 HTTP) | 24服务器的访问。如果当前许可证不支持<br>的协议及其相应的端口。<br>21<br>990<br>22<br>80<br>443 | <b>某些协议,则这些协议</b> |
|                                                                                                    |                                                                                                    | <<上─歩 下─歩                                                          | >>> 取消            |

### 十四、 设置域监听的 IP

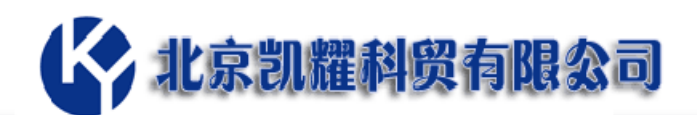

如果安装 Serv-U 的服务器仅有 IPv4 的 IP,可以关闭 IPv6 的 监听。默认情况下是监听所有 IP。

| 🜒 Serv-U 管理控制台 - 主页                                                                                                    |                                                                                                    | - |    | × |   |
|----------------------------------------------------------------------------------------------------|----------------------------------------------------------------------------------------------------|---|----|---|---|
|                                                                                                    |                                                                                                    |   |    |   | - |
| 🚺 域向导                                                                                                    |                                                                                                    |   |    | × |   |
| Welcome!<br>Serv-U Setup Wizard<br>欢迎使用 Serv-U 域向导,本向导将<br>帮助您在文件服务器上创建域。<br>1 成详细信息<br>2 Domain Type<br>3 Protocols<br>4 IP Listeners<br>5 加密 | IP 地址指定了—个地址,域应对该地址的请求连接进行监听。<br>IPv4 地址:<br>≪ 所有可用的 IPv4 地址 >>   ▼<br>IPv6 地址:<br>≪ 所有可用的 IPv6 地址 >>   ▼<br>IPv6 监听録 |   |    |   |   |
|                                                                                                    | < <u></u>                                                                                                    |   | 取消 |   |   |

十五、选择加密方式:跟需要选择加密方式。点击"完

成"来完成域的创建。

| Welcome!         Scar-U Setup Wizard |                                                                                |                                                             |       |
|--------------------------------------|--------------------------------------------------------------------------------|-------------------------------------------------------------|-------|
|                                      | Welcome!<br>Serv-U Setup Wizard<br>欢迎使用 Serv-U 域向导,本向导将<br>帮助您在文件服务器上创建域。<br>① | Serv-U 能够恢复密码(使用电子邮件发送用户登录信息)。使用双向加密未保护用<br>单向加密创建任意生成的新密码。 | 户密码。使 |

十六、 创建用户: 创建完成域以后, 系统会自动提示你

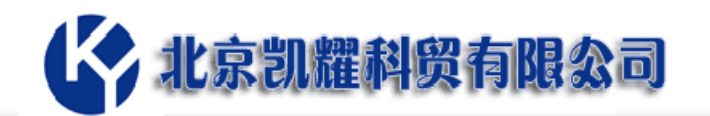

## 创建用户。点击"是"来执行创建用户的向导。

| ) Serv-U 管理控制台 - 主页                                                                                                    |                                                                                                    | - 0               |
|----------------------------------------------------------------------------------------------------|----------------------------------------------------------------------------------------------------|-------------------|
| Serv-U                                                                                                    | Your free trial expires in 10 E                                                                                                    | h信理) <del>~</del> |
| <del>9</del> 8                                                                                                    |                                                                                                    |                   |
| <ul> <li>上のashboard</li> <li>日の方法で加えた</li> <li>日の方</li> <li>百万日</li> <li>日政</li> <li>日政</li> <li>用政</li> <li>開発時回回面</li> <li>副素務政治</li> </ul> | What's New in Serv U 15.1?     What's New in Serv U 15.1?     Wew Features     Addentiated Six Management     Coopert for multiple (SSHIGTTP) keys per use     Addentiate alterative and a strategy on the server     Addentiate alterative and a strategy on the server     Addentiate antimized on the server     Addentiate antimized on the server |                   |

#### 十七、 创建用户第一步: 设置用户 ID 和自助恢复密码时

使用的 Email。

| 🕵 用户向导 - 步骤 1 总步骤 4                          | ×  |
|----------------------------------------------|----|
| ☆ 欢迎使用 Serv-U 用户账户向导。该向导帮助您快速创建新用户,以您的文件服务器。 | 访问 |
| 客户端尝试登录文件服务器时通过登录 ID标识其账户。                   |    |
| 登录 ID:                                       |    |
| 全名: (可选)                                     |    |
| 电子邮件地址:                                      |    |
|                                              |    |
| 下一步>> 取消                                     |    |

**十八、设置用户密码:**默认情况下系统会自动生成一个密码,用户可以选择使用也可以自定义。同时还可以强制要求用户在第一次登录时修改密码。定义完密码后,点击'下一步'继续设置用户。

说明:如果选择了第一次登录时修改密码选项,那么建议使用 Serv-U 自己的免费客户端 FTP Voyager 或者 Serv-U 内置的 FTP Voyager JV 插件来修改。

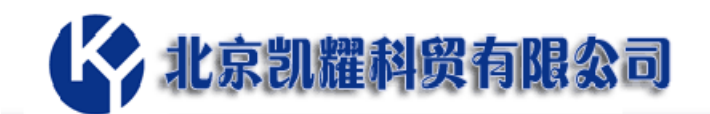

| 🔹 用户向导 - 步骤 2 总步骤 4                                | × |
|----------------------------------------------------|---|
| 欢迎使用 Serv-U 用户账户向导。该向导帮助您快速创建新用户,以证 您的文件服务器。       | 问 |
| 密码可以留空,但会造成任何知道登录 ID的人都可以访问该账户。<br>密码:<br>V9p8752Y |   |
| 用户必须在下一次登录时更改密码                                    |   |
| <<上一步 下一步>>> 取消                                    |   |

十九、设置用户的根目录(登陆后的默认目录)

这里的选项'锁定用户至根目录',当用户只有一个目录访问 权限时,选择此项更为安全。

提醒: 喜欢使用中文目录的用户, 建议根目录使用英文名称, 二级或二级以上的再使用中文。

| 😭 用户向导 - 步骤 3 总步骤 4 🛛 🗙 🗙                                  |
|------------------------------------------------------------|
| 欢迎使用 Serv-U 用户账户向导。该向导帮助您快速创建新用户,以访问您的文件服务器。               |
| 根目录是用户成功登录文件服务器后所处的物理位置。如果将用户锁定于根目录,则其根目录的地址将被隐藏而只显示为 '/'。 |
| 恨日求:<br>┃                                                  |
| <<上一步 下一步>>> 取消                                            |

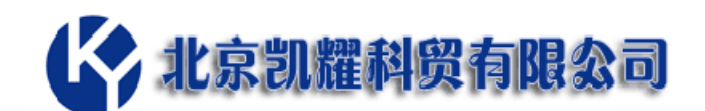

二十、给目录定义访问权限,点击'完成',即可完成一个用户 的创建。

默认权限为'只读访问'。权限说明:

'只读访问'包含了:下载和列表权限,没有上传和删除权限。

'完全访问'包含了:上传、下载和列表和删除权限。

| 😭 用户向导 - 步骤 4 总步骤 4 🛛 💦 🗙 🗙 🗙                                    |
|------------------------------------------------------------------|
| ☆ 次迎使用 Serv-U 用户账户向导。该向导帮助您快速创建新用户,以访问 您的文件服务器。                  |
| 选择要授予用户在其根目录的访问权限。只读访问允许用户浏览并下载文件。完全<br>访问使用户能够完全掌控在其根目录内的文件和目录。 |
| > ee #J1*J</td                                                   |
| <<上一步 完成 取消                                                      |

二十一、继续创建用户:在域->用户->添加,系统会自动重复16~20的步骤。

| Serv-U<br>管理控制台                       | Your f | free trial expires in 10 日       | Buy Now                   |                | Serv-U Products 👻 | 2 帮助          | 上 (本地管理) ▾ |
|---------------------------------------|--------|----------------------------------|---------------------------|----------------|-------------------|---------------|------------|
| 导航                                    | +      | abc.com • 用户                     |                           |                |                   |               |            |
| 全局                                    | •      | 用户 - 创建、修改和册<br>域用户 数据率用户 Window | 够该域的用户账户。<br>s 验证 LDAP 验证 |                |                   |               |            |
| 域(1)                                  |        | 该列表显示了允许                         | <b>主接到活动域的用户账户。使用此列表和</b> | 列出的按钮对域用户进行维护。 |                   |               |            |
| <ul> <li>域详细信息</li> </ul>             |        | "远珠用户乘音"<br>常规                   | ▼ 添加 注 导入                 | [ <b>注</b> 导出  | 清除过滤器             |               |            |
| <ul> <li>用户</li> <li>群组</li> </ul>    |        | 登录 ID ^                          | 순옥                        | 说明             | 最后登录时间            | 根目录<br>D:\aaa |            |
| <ul> <li>目录</li> <li>限制和设置</li> </ul> |        |                                  |                           |                |                   |               |            |
| ● 域活动                                 |        |                                  |                           |                |                   |               |            |
|                                       |        |                                  |                           |                |                   |               |            |
| Latest Update<br>No update available. |        | 添加 / 编辑 删!                       | \$ 移动 /移动 / 向导            | 🧾 模板           |                   |               | 💦 恢复審码     |

地址:北京市东城区东中街 42 号 5-101 电话: 86-10-84059561 Email: sales@hiserv.cn

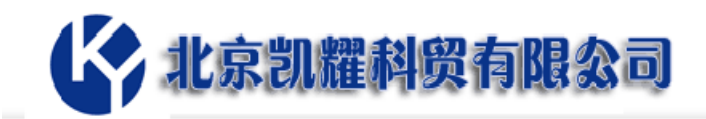

### 客户端访问

FTP 方式:

建议使用 Serv-U 自己的 FTP 客户端 FTP Voyager(下图所示), 优点:

- 免费
- 多语言支持(含简体中文)
- 使用方便(可拖拽操作)
- 多任务支持
- 超大文件支持(≥2G的文件)
- 断点续传
- 修改 FTP 密码
- 计划执行

| 🔍 浏览器 操作 编辑 查看 工具 帮助                                                               |                                       |                                                      |                                    |
|------------------------------------------------------------------------------------|---------------------------------------|------------------------------------------------------|------------------------------------|
| 「日本地通知器 副开生版 重新主接 生活 重要 (1) (1) (1) (1) (1) (1) (1) (1) (1) (1)                    | ◎ 第日:2<br>② 第名<br>③ FTP<br>た)正さささ     | 11 日本<br>12 (京行<br>17 Our<br>17 Our<br>17 FIP Server |                                    |
| 建接 沿氘和C盒入件                                                                         | 101E3HER                              | Serv-U                                               |                                    |
| D:\HiSen\hisen_Web\Sen-U × D:\Software\Sen-U\For Linux D:\Software\Sen-U\For Linux | [127.0.0.1 - test] / ×                | ) [HiServ - ftpuser] 止在连接 😨 [敗二 - zhangsan] .        | 止在连援                               |
| C C C C C - Serv-U ≻ · (D C C C C C C C C C C C C C C C C C C                      | · · · · · · · · · · · · · · · · · · · |                                                      | UK <u>* 🔮 *</u>                    |
| 又件夹 4 × 名称 ***                                                                     | 修改日) ^ 又件夹                            | — · · · · · · · · · · · · · · · · · · ·              | 受型 修改日期                            |
| Serv-U image                                                                       | 2016/2                                | bbb                                                  | 文件文件央 2017/9/1 1                   |
| 版本说明                                                                               | 2017/8                                | ccc                                                  | 文件文件夹 2017/8/18                    |
| 产品展示                                                                               | 2015/9                                | - 900<br>                                            | 文件文件夹 2017/9/4 1                   |
| ● 使納管理 ● 1990 回辺<br>1990 日本20                                                      | 2016/4 受 账三                           | 5% = 2 KP                                            | 文件文件类 2017/8/18                    |
|                                                                                    | 2015/9                                | Cashier 1KB                                          | 交重证书 2017/6/31<br>CSR 文件 2017/8/31 |
| 換近 0× 商品投价                                                                         | 2015/1                                | ceshikey 2 KB                                        | KEY 文件 2017/8/31                   |
| 使用手册                                                                               | 2015/9 1                              |                                                      |                                    |
| 文件共享                                                                               | 2016/2 🐵                              | 日志                                                   | ů ×                                |
| 系统需求                                                                               | 2015/9                                | 226 Transfer complete. 729 by                        | tes (246 compressed to 33 A        |
| <ul> <li>Serv-U介超.docx</li> </ul>                                                  | 2015/4 🗸                              | 状态> 已侍嫡 729 字节 (246 圧爆至 3                            | 3.74%),7.75 实际 KB/砂,               |
|                                                                                    | > 7. 酒目、日洗中。                          | 5 ETD ( 1778)                                        |                                    |
|                                                                                    | / ARCH / CHAPPY V                     | Ser. ( Bote )                                        | Table Ting . course                |
|                                                                                    |                                       |                                                      | 9 X                                |
| ○ ○ ○ ○ ○ ◎ ◎ + L作进程(M) 6 こ ○ 设置(S) 以列完成 ~                                         | <u>م</u>                              | 46 / J                                               | DEM                                |
| 祝… 操作 名称 日传編                                                                       | 完成                                    | 思体。    即语径                                           | 日标通 36                             |
| 4                                                                                  |                                       |                                                      | >                                  |

#### 下载地址: <u>http://www.serv-u.com.cn/xiazai.html</u>

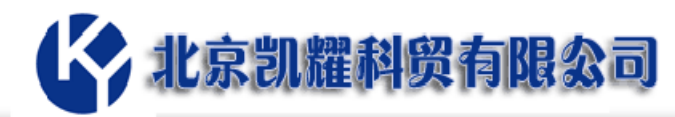

| / 🗋 Serv-U 中文网                                 | ×                                                                                                    | θ - σ                                                                                                    |
|------------------------------------------------|----------------------------------------------------------------------------------------------------|----------------------------------------------------------------------------------------------------|
| $\leftrightarrow$ $\rightarrow$ C $\odot$ www. | serv-u.com.cn/xiazai.html                                                                                                    | Q 1                                                                                                    |
| 🚀 全球首页 - 东方财富                                  | 🗋 工业和信息化部ICP/II 🔹 Kerio C                                                                                                    | online store 📙 te 👹 NBAI/新浪》 🎊 必应在线翻译 📙 新网互联 🔞 百度翻译 🧶 居住证服务平台 🅭 社保 🗋 北京市义务教育入学》 ศ GFI                                             |
|                                                | 网站首页                                                                                                    |                                                                                                    |
|                                                | FTP服务                                                                                                    | 当前版本:15.1.5 发布日期:2017/2/7                                                                                                    |
|                                                | 文件共享                                                                                                    | 说明:全功能14天免费试用,支持包含简体中文在内的多语言。                                                                                                    |
|                                                | 2列 ×<br>③ Www.serv-u.com.cn/xlazal.html  た方対書<br>正述印信息化即(CP/) ◆ Kerio Online store<br>下口服务<br>文件共享<br>「日報等<br>文件共享<br>「存給管理<br>产品展示<br>商品服价<br>版本说明<br>Serv-U for Vindows Server 2012/R2,Windows Server 2008/R2,Windows Server 2012/R2,Windows Server 2008/R2,Windows Server 2012/R2,Windows Server 2008/R2,Windows Server 2012/R2,Windows Server 2008/R2,Windows Server 2012/R2,Windows Server 2008/R2,Windows Server 2012/R2,Windows Server 2008/R2,Windows Server 2012/R2,Windows Server 2008/R2,Windows Server 2012/R2,Windows Server 2008/R2,Windows Server 2012/R2,Windows Server 2008/R2,Windows Server 2012/R2,Windows Server 2008/R2,Windows Server 2012/R2,Windows Server 2008/R2,Windows Server 2012/R2,Windows Server 2012/R2,Windows V for Linux 32/位 下载<br>Serv-U Gateway for Linux 64/位 下载<br>FTP Voyager - 免费的多语言版下的 有代 下载 | 系统支持:                                                                                                    |
|                                                | 17期1日19                                                                                                    | Windows : Windows Server 2012/R2, Windows Server 2008/R2, Windows Server 2003 SP1, Windows 8/ 7/ Vista/XP                         |
|                                                | 产品展示                                                                                                    | SP2                                                                                                    |
|                                                | 商品报价                                                                                                    | Linux: Red Hat Enterprise Linux (RHEL) v6,SUSE Enterprise Linux v9+,CentOS 6,Fedora,Ubuntu,Linux<br>Mint,Amazon Linux AMI for EC2 |
|                                                | 版本说明                                                                                                    | Serv-U for Windows 下载                                                                                                    |
|                                                | 软件下载                                                                                                    | Serv-U for Linux 32位下载                                                                                                    |
|                                                | 10/11/1-400                                                                                                    | Serv-U for Linux 64位下载                                                                                                    |
|                                                |                                                                                                    |                                                                                                    |
|                                                |                                                                                                    | Serv-U Gateway for Windows 下载                                                                                                    |
|                                                |                                                                                                    | Serv-U Gateway for Linux 32位下载                                                                                                    |
|                                                |                                                                                                    | Serv-U Gateway for Linux 64位 下载                                                                                                   |
|                                                |                                                                                                    | FTP Voyager - 免费的多语言版FTP客户端 下载                                                                                                    |

HTTP 方式:

有 Web 客户端、Web Client Pro、FTP Voyager JV 和文件共享 四种方式。推荐使用 Web 客户端或 FTP Voyager JV:

- Web 客户端,优点:浏览器操作使用方便、无需其它环境 支持。

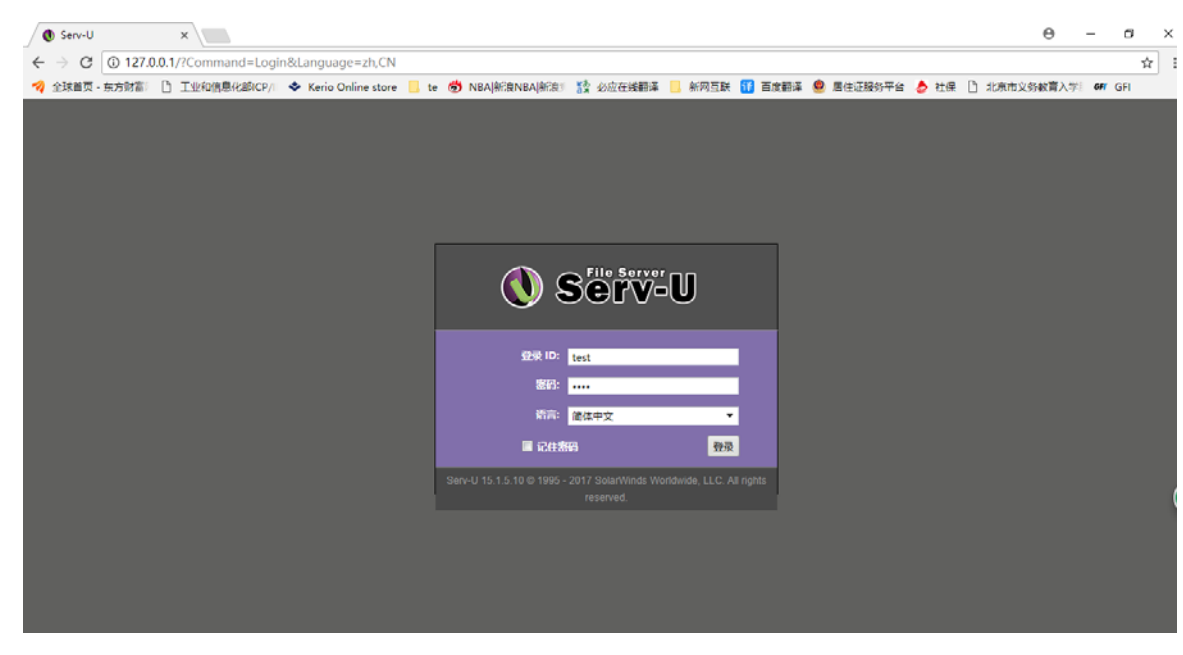

登录界面

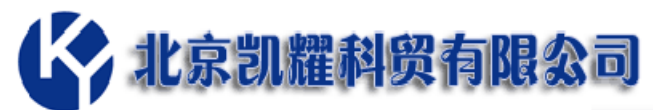

| <ul> <li>● 127.0</li> <li>← → C</li> <li>◆ 全球菌引</li> </ul> | 0.1-/ ×<br>③ 127.0.0.1/Web%200<br>3-东方射部: ① 工业和信息标                                                                                                    | Client/ListDir.htm<br>≴88CP/I ◆ Kerio Online store 🔒                                                     | e 🤠 NBA #R@NBA #R@S                                                                                                    | 🏠 श्रेत्वत्तसंस्राद्ध 🛄 आ | 网互联 🚺 百度翻译 🧐 居住证服务平何 | 을 👌 社保 🗋 北    | ●      东市义务教育入               | ₩ GFT (        | व<br>श्विद्धे<br>म | × |
|------------------------------------------------------------|----------------------------------------------------------------------------------------------------|----------------------------------------------------------------------------------------------------|----------------------------------------------------------------------------------------------------|---------------------------|----------------------|---------------|------------------------------|----------------|--------------------|---|
| 0:                                                         | Serv-U   Web C                                                                                                    | lient                                                                                                    |                                                                                                    |                           | *                    | Favorites 👻 🏹 | ools 👻 🔞 H<br>Enable Web Cli | elp<br>ent Pro | test <del>v</del>  |   |
|                                                            | 🜔 🔯 Home                                                                                                    |                                                                                                    |                                                                                                    |                           |                      | Jum           | p to: Web Clic               | nt             | •                  |   |
| Ni                                                         | Home ①<br>Parent Directory   M New me ccc 했는 역적 ccbl.ctt ccbl.ctt | Prectory   ← Open   ← Upland<br>Size Time<br>2017/<br>2017/<br>2017/<br>1.18 (#6 2017)<br>1.18 (#6 2017) | Download   X Delete     17545:06:00     1/17545:06:00     1/18745:29:34     1/18745:29:34     1/18746:29:31     1/141:59:31     1/141:59:31     1/141:59:31     1/141:59:31 | More Actions 🕶            |                      | Search        |                              | ♥              |                    |   |
|                                                            | Ceshi.Car<br>Ceshi.key                                                                                                    | 1.009 bytes 2017/<br>1.71 KB 2017/                                                                       | /31 74-1-50-31<br>/31 74-1-50-31                                                                                                    |                           |                      | Directorie    | s: 4 Files: 3 3              | Size: 3.88 ⊧   | (B                 |   |

登陆后的使用界面

FTP VoyagerJV(仅限 MFT 版本、需要 JAVA 环境),优点:
 超大文件(单个文件≥2Gb)支持、断点续传、多进程支持、
 密码在线修改。

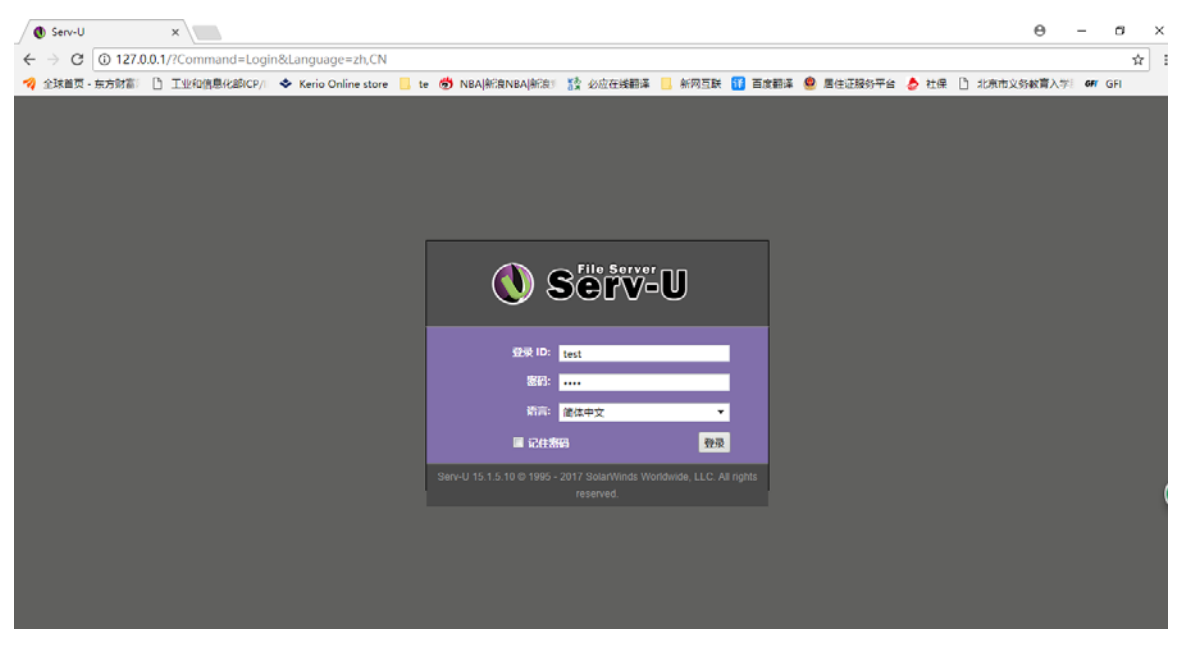

登陆界面

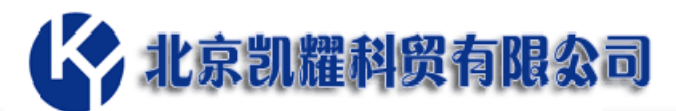

| ← → C ① 127.0.0. ☆ 全球首页 - 东方財富 ○ | へ<br>I/Common/FVJVLoggedIn.htm?C<br>工业和信息化的ICP/I ◆ Kerio Onlia                                                                                                    | iverride=1<br>nestore 🧧 te 👼 NBA)統復NBA)統復1 🎇                | 2 必应在线翻译 📙 新网互联 📆 百度翻译 🧐 居住证服务                                                                                                    | 平台 👌 社保 🎦 北原市义务( | 1000000000000000000000000000000000000                        |
|----------------------------------|----------------------------------------------------------------------------------------------------|-------------------------------------------------------------|----------------------------------------------------------------------------------------------------|------------------|--------------------------------------------------------------|
| ◆ 公注建立 · 东方訂書 ①                  | THEADMERICED     ◆ Kerio Onlin       FTP Voyager JV     ● 127.0.1. FTP Voyager JV       ● 127.0.1. FTP Voyager JV     ● 127.0.1. FTP Voyager JV       ● 12.0.1. FTP Voyager JV     ● 12.0.1. FTP Voyager JV       ● 10.0.1. FTP Voyager JV     ● 10.0.1. FTP Voyager JV       ● 10.0.1. FTP Voyager JV     ● 10.0.1. FTP Voya | Iso store         Iso (************************************ | Och在成朝末 新用見 正式報本 ● 屋中正接好     Demote (/) ×     i / -     i ● ● Up bic ● Demlest ● Her Bir ● Int     Perform ● 中 ×     Preview is not available     i ● ● Preview is not available     i ● ● Search ● | 子油 ● 社通 〕 北京市文名  | kTIA:S <sup>™</sup> <b>en</b> GFI<br>lp test +<br>Øryager JV |

登陆后的使用界面